# intelbras

# Manual do usuário

ITC 4000i / ITC 4000 LITE

# intelbras

#### Interface Celular Modelo ITC 4000i/ ITC 4000 LITE

Parabéns, você acaba de adquirir um produto com a qualidade e segurança Intelbras.

A Interface Celular ITC 4000i/ ITC 4000 LITE é um equipamento que integra telefonia móvel à fixa, desenvolvido para facilitar o uso compartilhado da linha celular, conectando-a a centrais telefônicas (PABX). Através dela é possível utilizar as vantagens dos planos de tarifas diferenciadas oferecidos pelas prestadoras de telefonia móvel com o mesmo conforto e comodidade de uma ligação de telefonia fixa. Este equipamento possui módulo GSM (Quad Band) e conector de cartão SIM inclusos para inserção do chip habilitado.

# Índice

| 1. Características                                                                          | 6  |
|---------------------------------------------------------------------------------------------|----|
| 2. Especificações técnicas                                                                  | 6  |
| 3. Produto                                                                                  | 7  |
| 3.1. Visão superior                                                                         |    |
| 3.2. Visão posterior                                                                        |    |
| 3.3. Visão inferior                                                                         |    |
| 3.4. LEDs                                                                                   |    |
| 4. Instalação                                                                               | 8  |
| 4.1. Instalação da fonte                                                                    |    |
| 4.2. Instalação da bateria (bateria inclusa somente na ITC 4000i)                           |    |
| 4.3. Instalação do cartão SIM                                                               |    |
| 4.4. Nível de sinal                                                                         |    |
| 5. Proteções                                                                                | 10 |
| 5.1. Instalação da ITC 4000i/ITC 4000 LITE com antena externa localizada em mastro ou torre |    |
| 5.2. Instalação da ITC 4000i/ITC 4000 LITE em abrigo externo                                |    |
| 6. Operação                                                                                 | 11 |
| 6.1. Ligar                                                                                  |    |
| 6.2. Inserir PIN                                                                            |    |
| 6.3. Realizar ligação                                                                       |    |
| 6.4. Atender ligação                                                                        |    |
| 6.5. Desligar.                                                                              |    |
| 7. Programação                                                                              | 11 |
| 7.1. Entrar em modo de programação                                                          |    |
| 7 2 Verificar programações                                                                  |    |
| 7.3. Alterar senha geral.                                                                   |    |
| 7.4. Bloqueio de ligações locais.                                                           |    |
| 7.5. Bloqueio de ligações DDD                                                               |    |
| 7.6. Bloqueio de ligações DDI                                                               |    |
| 7.7. Bloqueio de ligações entrantes                                                         |    |
| 7.8. Bloqueio de chamada Roaming (sainte)                                                   |    |
| 7.9. Blacklist (prefixos e/ou números) para chamadas saintes e entrantes.                   |    |
| 7.10. Whitelist (prefixos e/ou números) para chamadas saintes e entrantes                   |    |
| 7.11. Inserir prefixo                                                                       |    |
| 7.12. Habilitar inserção de código de seleção de prestadora (CSP) para call back            |    |
| 7.13. Habilitar inserção ou troca de CSP                                                    |    |
| 7.14. Chamada em espera                                                                     |    |
| 7.15. Hotline                                                                               |    |
| 7.16. Ocultar ID                                                                            |    |
| 7.17. Código de segurança                                                                   |    |
| 7.18. Inversão de polaridade sainte                                                         |    |
| 7.19. Inversão de polaridade entrante                                                       |    |
| 7.20. Tempo de discagem                                                                     |    |

| 7.21. Ajuste de data e hora           |    |
|---------------------------------------|----|
| 7.22. Ajuste de volume                |    |
| 7.23. Tempo de flash                  |    |
| 7.24. Tempo de ligação                |    |
| 7.25. Call back                       |    |
| 7.26. Baud Rate                       |    |
| 8. Reset das programações             | 23 |
| 9. Tabela de configuração             | 24 |
| 10. Aplicativo ITC Manager            | 25 |
| 11. GPRS                              | 25 |
| 11.1. Conexão e instalação            |    |
| 11.2. Instalação do driver USB        |    |
| 11.3. Configuração da conexão de rede |    |
| 12. Atualização de Firmware           | 35 |
| Termo de garantia                     | 38 |

# 1. Características

- » Bloqueio de ligações saintes locais, DDD e DDI.
- » Bloqueio de ligações entrantes.
- » Blacklist (prefixos e/ou números) para chamadas saintes e entrantes.
- » Desvio de chamadas (sempre, se ocupado, se não atende e se desligado).
- » Hotline.
- » Alteração do PIN.
- » Inversão de polaridade para ligações entrantes e saintes.
- » Tempo de discagem.
- » Ajuste de data e hora.
- » Ajuste do volume de transmissão e recepção.
- » Identificação de chamadas (DTMF).
- » Senha para programação.
- » Programação via aparelho telefônico através de tons DTMF e via aplicativo ITC Manager.
- » Display luminoso com indicação do nível de sinal GSM e nível de carga na bateria (somente na ITC 4000i).
- » Inserção de prefixo.
- » Remoção de prefixo.
- » Bloqueio de chamadas saintes em Roaming.
- » Whitelist para chamadas saintes/entrantes.
- » Chamada em espera.
- » Função Ocultar ID.
- » Tempo de ligação programável.
- » Ajuste do tempo de flash.
- » Call back com agenda para 600 números.

# 2. Especificações técnicas

| Tecnologia                                  | GSM/GPRS                |                     |
|---------------------------------------------|-------------------------|---------------------|
| Frequência de operação                      | 850/900/1.800/1.900 MHz |                     |
| Potência do sinal de transmissão            | ≤ 2 W                   |                     |
| Tensão de operação                          | 9 VDC                   |                     |
| Temperatura de operação                     | -10 °C a 45 °C          |                     |
|                                             | Tensão de entrada       | 100 - 240 VAC       |
| Fonte de alimentação externa                | Tensão de saída         | 9 VDC               |
|                                             | Corrente máxima         | 1 A                 |
| Consumo de energia em repouso               | 0,219 Wh                |                     |
| Consumo de energia em conversação           | 5,52 Wh                 |                     |
| Bateria recarregável (somente na ITC 4000i) | Ni-MH 4,8 VDC 1300 mA   |                     |
| Tonno de deservos de baterio                | Produto em repouso      | 3 horas             |
| Tempo de descarga da bateria                | Produto em conversação  | 1 hora              |
|                                             | Ganho                   | 3 dBi               |
| Antena                                      | Impedância              | 50 ohms             |
|                                             | Conexão                 | SMA fêmea (produto) |
| Impedância interface FXS (portas TEL e EXT) | 600 ohms                |                     |
| Display (somente na ITC 4000i)              | LCD com backlight       |                     |
| Dimensões                                   | 210 x 140 x 48 mm       |                     |
| Dens ((avide (acce beterie))                | ITC 4000i               | 380 g               |
| reso líquido (sem batella)                  | ITC 4000 LITE           | 350 g               |

## 3. Produto

#### 3.1. Visão superior

- 1. LED equipamento em uso
- 2. LED equipamento conectado à rede GSM
- 3. LED equipamento ligado
- 4. Display (somente na ITC 4000i)

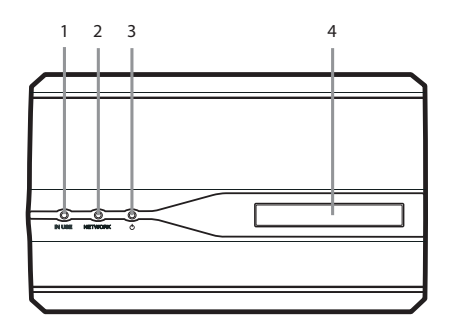

#### 3.2. Visão posterior

- 5. Conexão para antena
- 6. Conexão USB
- 7. Chave liga/desliga
- 8. Conexão da fonte de alimentação
- 9. Conexão do telefone/tronco
- 10. Extensão para telefone/tronco
- **Obs.:** O cabo USB A/B não acompanha o produto e deve ser adquirido separadamente.

#### 3.3. Visão inferior

- 11. Compartimento do cartão SIM
- 12. Compartimento da bateria (bateria inclusa somente na ITC 4000i)

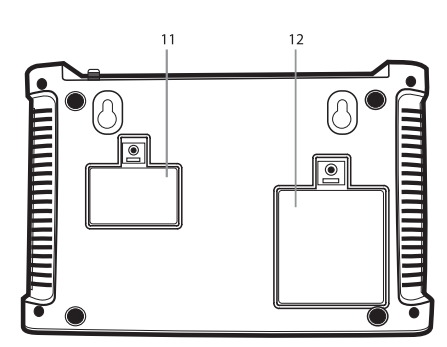

#### 3.4. LEDs

| LED    | Ação                                  | Descrição                   |
|--------|---------------------------------------|-----------------------------|
| IN USE | Apagado Equipamento desocupado, livre |                             |
|        | Aceso                                 | Equipamento ocupado, em uso |

5 6

Ó

8

9 10

| NETWORK | Piscando com intervalo de 0,25 segundo aceso e 0,25 segundo<br>apagado                                         | Pedindo PIN                                                                   |
|---------|----------------------------------------------------------------------------------------------------|-------------------------------------------------------------------------------|
|         | Piscando com intervalo de 0,25 segundo aceso, 0,25 segundo<br>apagado, 0,5 segundo aceso e 0,5 segundo apagado | Pedindo PUC                                                                   |
|         | Piscando com intervalo 3 segundos aceso e 3 segundos apagado                                                   | Equipamento com conexão com a prestadora de celular                           |
|         | Piscando com intervalo 0,5 segundo aceso e 0,5 segundo apagado                                                 | Equipamento buscando conexão com a prestadora de celular<br>ou sem cartão SIM |
| POWER   | Apagado                                                                                                    | Equipamento desligado                                                         |
|         | Aceso                                                                                                    | Equipamento ligado à alimentação                                              |
|         |                                                                                                    |                                                                               |

# 4. Instalação

Para instalar a Interface Celular ITC 4000i/ITC 4000 LITE, escolha um local (com bom nível de sinal celular) próximo à sua central telefônica (PABX) e a uma tomada elétrica. Quanto melhor o sinal, melhor será a comunicação. O sinal poderá ser medido observando-se o indicador localizado na parte superior esquerda do display da ITC 4000i, este deve estar pelo menos com dois terços de seu total.

Recomenda-se que a instalação seja realizada por um técnico autorizado pela fábrica ou revenda do produto. Qualquer instalação indevida do equipamento, acarretará em perda da garantia.

- » Evite instalar a ITC 4000i/ITC 4000 LITE em locais próximos a equipamentos geradores de campo magnético tais como: motores, quadro de energia, estações de rádio, etc..
- » Em caso da ITC 4000i/ITC 4000 LITE necessitar de antena externa, estas devem ter características apropriadas para operar na banda de frequência GSM Quad Band (850/900/1.800/1.900 MHz) e com impedância nominal de 50 ohms.
- » Para que a funcionalidade da ITC 4000i/ITC 4000 LITE seja mantida, esta deve estar protegido contra descargas elétricas e ruídos. Esta instalação de proteção deve ser realizada por empresa especializada na área. A Intelbras não se responsabiliza pelas instalações de dispositivos de proteção de linhas e contra descargas elétricas.

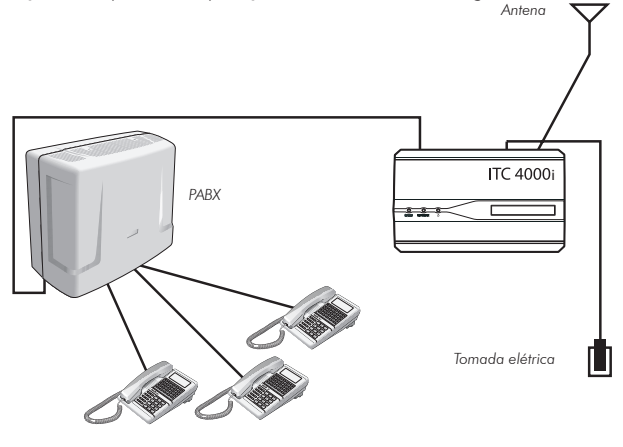

Exemplo de aplicação

#### 4.1. Instalação da fonte

Para instalar a fonte, conecte o plugue da fonte na posição DC 9 V. Em seguida, conecte a fonte a uma tomada elétrica.

#### 4.2. Instalação da bateria (bateria inclusa somente na ITC 4000i)

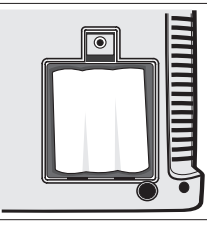

- 1. Abra o compartimento da bateria na parte inferior do aparelho;
- 2. Insira o conector da bateria na entrada correspondente no compartimento;
- 3. Feche o compartimento.

#### Obs.:

- » Não utilize baterias não recarregáveis. Há risco de explosão.
- » Ao utilizar o produto pela primeira vez, realize a carga da bateria por 12 horas seguidas.
- » A ITC 4000i avisará quando a bateria estiver com carga insuficiente.
- » A ITC4000 LITE não acompanha a bateria, sendo este um item adquirido separadamente. Se instalada a bateria, funcionará como a ITC 4000i.
- » A ITC 4000 LITE não avisará quando a bateria estiver com carga insuficiente.

#### 4.3. Instalação do cartão SIM

Para o funcionamento da ITC 4000i/ITC 4000 LITE, é necessário adquirir um chip GSM de uma prestadora de telefonia celular. Antes de instalar ou remover o chip, desligue a ITC 4000i/ITC 4000 LITE.

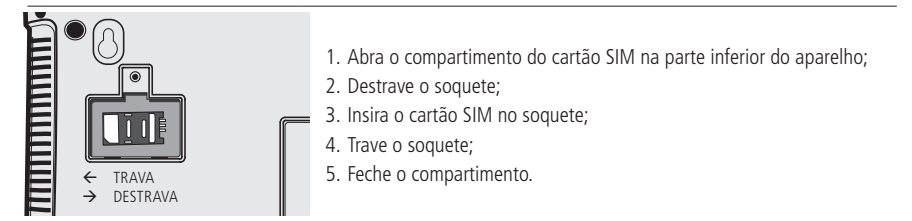

Obs.:

- » Insira um cartão SIM habilitado.
- » A ITC 4000i/ITC 4000 LITE é compatível com o cartão SIM de tamanho padrão (25 mm x 15 mm), não utilize cartões com outras dimensões.

#### 4.4. Nível de sinal

Para instalar a ITC 4000i/ITC 4000 LITE, é muito importante que o nível de sinal esteja entre excelente e bom para que as chamadas tenham um bom desempenho.

O sinal poderá ser verificado via ITC Manager e observando-se o indicador localizado na parte superior esquerda do display (para a ITC 4000i). O nível de sinal deve estar pelo menos com dois terços de seu total.

Para verificar o nível de sinal por comando, retire o fone do gancho e digite: \* + # + 9 + 9 + 9 + 9 + 9 + # e utilize a tabela a seguir:

| Display (barras) | Led Network                                                         | Sinal (dbm)                 | Nível do sinal          |
|------------------|---------------------------------------------------------------------|-----------------------------|-------------------------|
| 5                | Piscando 5x em intervalos de 0,5 segundo após o<br>envio do comando | Sinal entre -81.5 e 0 dBm   | Sinal celular excelente |
| 4                | Piscando 4x em intervalos de 0,5 segundo após o<br>envio do comando | Sinal entre -81.5 e -83 dBm | Sinal celular ótimo     |
| 3                | Piscando 3x em intervalos de 0,5 segundo após o<br>envio do comando | Sinal entre -83 e -89 dBm   | Sinal celular bom       |
| 2                | Piscando 2x em intervalos de 0,5 segundo após o<br>envio do comando | Sinal entre -89 e -95 dBm   | Sinal celular razoável  |
| 1                | Piscando 1x em intervalos de 0,5 segundo após o<br>envio do comando | Sinal entre -95 e -101 dBm  | Sinal celular ruim      |
| 0                | Não pisca                                                           | Sinal entre -101 e -107 dBm | Sem sinal               |
|                  |                                                                     |                             |                         |

#### 5.1. Instalação da ITC 4000i/ITC 4000 LITE com antena externa localizada em mastro ou torre

A figura a seguir mostra um tipo de instalação bastante utilizado em áreas rurais e regiões com relevo desfavorável. A altura da torre ou mastro deve ser suficiente para se obter uma visada direta da ERB. Todos os equipamentos envolvidos na instalação, como antena, PABX, etc, devem ser ligados ao mesmo ponto de aterramento.

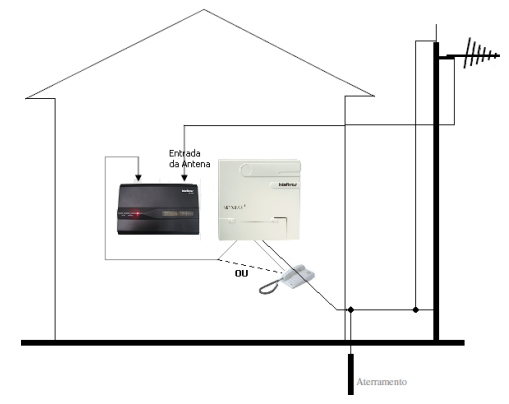

ITC 4000i/ITC 4000 LITE com mastro ou torre

#### 5.2. Instalação da ITC 4000i/ITC 4000 LITE em abrigo externo

Outro tipo de instalação muito frequente em áreas rurais é a instalação da ITC 4000i/ITC 4000 LITE distante do PABX, conforme a figura a seguir. Nestes casos é fundamental e imprescindível inserir proteção de linha (proteção a surtos), e devem ser instaladas tanto do lado do PABX quanto do lado da ITC 4000i/ITC 4000 LITE. Estes itens de proteção não são fornecidos com a ITC 4000i/ITC 4000 LITE, cabe ao cliente a aquisição destes e a contratação de técnicos habilitados para efetuar a instalação baseado nas normas da ABNT.

#### Importante:

- » A distância máxima entre a ITC 4000i/ITC 4000 LITE e o telefone ou PABX recomendada para instalação é de até 600 metros de cabo.
- » Cabos de telefone e de energia elétrica nunca devem estar no mesmo duto, ainda mais nesse tipo de instalação. Se for uma instalação aérea, recomenda-se pelo menos 1 m entre os cabos de telefonia e de alimentação.

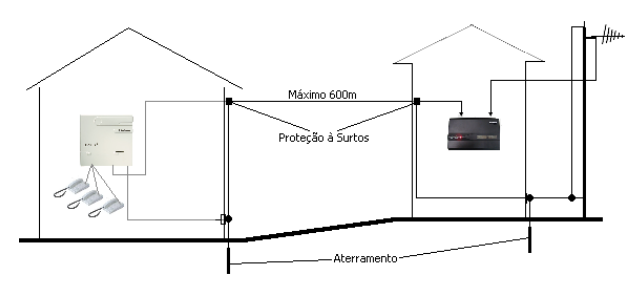

Instalação da ITC 4000i/ITC 4000 LITE em abrigo externo

# 6. Operação

#### 6.1. Ligar

- 1. Após a instalação da bateria (somente na ITC 4000i) e do cartão SIM, conecte um aparelho telefônico ou tronco de um PABX na porta TEL;
- 2. Coloque a chave liga/desliga na posição ON;
- 3. No display da ITC 4000i será exibida a mensagem "SEARCHING" (leitura do cartão SIM e pesquisa de rede GSM).

Após a conexão à rede GSM, serão exibidas no display da ITC 4000i as informações de intensidade do sinal, horário, data e carga da bateria.

Obs.: a ITC 4000 LITE não tem display, portanto para saber se está registrada e pronta para uso, verifique o item 3.4.LEDs.

#### 6.2. Inserir PIN

Caso sejam exibidas as seguintes informações no display da ITC 4000i, realize o procedimento correspondente:

Retire o fone do gancho, a ITC 4000i / ITC 4000 LITE irá enviar vários bips curtos, digite o número PUK do seu chip GSM seguido de #, XXXX PUC xXXX PUC guido de algenos segundos, a ITC 4000i / ITC 4000 LITE irá enviar 2 bips curtos por 1 segundo de silêncio, insira o número PIN seguido de #, aguarde alguns segundos a ITC 4000i / ITC 4000 LITE irá enviar 2 bips curtos por 1 segundo de silêncio, insira o número PIN seguido de guido de # para confirmar." XXXX PIN Retire o fone do gancho, a ITC 4000i / ITC 4000 LITE irá enviar 2 bips curtos por 1 segundo de silêncio, insira o número PIN seguido de #.

Obs.: a ITC 4000 LITE não tem display, portanto para saber se está sendo solicitado PIN ou PUC, verifique o item 3.4.LEDs.

#### 6.3. Realizar ligação

- 1. Acesse a ITC 4000i/ITC 4000 LITE através da porta TEL e aguarde o tom de discar;
- 2. Digite o número desejado. Serão exibidos no display da ITC 4000i os últimos 15 dígitos;
- Após 5 segundos do último número digitado, a ITC 4000i/ITC 4000 LITE irá completar a discagem. Para modificar este tempo, altere a programação Tempo de discagem;
- 4. Se a ligação for aceita, será emitido o tom de chamada;
- 5. Quando a ligação for atendida, o tempo decorrido da ligação será exibido no display da ITC 4000i.

Obs.: o tempo de discagem é configurável. Veja o item tempo de discagem desse manual.

#### 6.4. Atender ligação

Ao receber uma ligação, a ITC 4000i/ITC 4000 LITE irá encaminhá-la ao aparelho conectado na porta TEL. A identificação será via DTMF. Quando a ligação for atendida, o tempo decorrido da ligação será exibido no display da ITC 4000i.

#### 6.5. Desligar

Para desligar a ITC 4000i/ITC 4000 LITE, coloque a chave *power* na posição *OFF*. Caso seja somente retirada a fonte de alimentação, a ITC 4000i/ITC 4000 LITE irá operar com a energia da bateria até que esta seja descarregada (se a bateria for adquirida e instalada na ITC 4000 LITE).

# 7. Programação

Para realizar qualquer programação na ITC 4000i/ITC 4000 LITE, primeiramente é necessário entrar no modo programação, antes de digitar o código da função desejada. Se a programação for aceita, será exibida a mensagem "*Success*" no display da ITC 4000i e tom longo no telefone. Se a programação foi incorreta, aparecerá "fail" no display e uma sequência de tons curtos no telefone.

**Obs.:** a ITC4000 LITE não possui display, portanto para que o usuário saiba se as programações foram aceitas ou não, o usuário deve se atentar aos tons enviados para o telefone.

#### 7.1. Entrar em modo de programação

Retire o fone do gancho e digite: \* + \* + \* + 9 + 9 + \* + senha + #. Onde: Senha: senha de 6 dígitos. Ex.: \*\*\*99\*222222#. Senha padrão: 222222.

#### 7.2. Verificar programações

Utilize esta função para verificar o status da programação desejada. Retire o fone do gancho e digite: \* + \* + \* + 9 + 9 + \* + senha + # + função + #. Ex.: \*\*\*99\*222222#0502#. Será exibido o status da função Bloqueio de DDD (ENABLE ou DISABLE).

Obs.: a ITC 4000 LITE não possui display. Portanto, para visualizar o status da programação, deve-se utilizar o ITC Manager.

#### 7.3. Alterar senha geral

Para alterar a senha da ITC 4000i/ITC 4000 LITE usada na programação:

```
Em modo de programação, digite: 0 + 2 + 1 + 1 + * + nova senha + * + nova senha+ #.
```

Onde:

Nova senha: senha de 6 dígitos.

Ex.: \*\*\*99\*222222#0211\*111111\*11111#.

Sua nova senha será 111111.

#### 7.4. Bloqueio de ligações locais

Para bloquear ligações locais (iniciadas entre 1 e 9) efetuadas através da ITC 4000i/ITC 4000 LITE:

Em modo de programação, digite: 0 + 5 + 0 + 1 + \* + HAB + #.

Onde:

HAB:

0: libera ligação local.

1: bloqueia ligação local.

Ex.: \*\*\*99\*222222#0501\*0#.

Programação de fábrica: ligações locais estão liberadas.

#### 7.5. Bloqueio de ligações DDD

Para bloquear ligações DDD (iniciadas com 0) efetuadas através da ITC 4000i/ITC 4000 LITE: Em modo de programação, digite: 0 + 5 + 0 + 2 + \* + HAB + #. Onde: HAB: 0: libera ligação DDD. 1: bloqueia ligação DDD. Ex.: \*\*\*99\*222222#0502\*0#. As ligações DDD estarão liberadas na ITC 4000i/ITC 4000 LITE. Programação de fábrica: ligações DDD liberadas.

#### 7.6. Bloqueio de ligações DDI

```
Esta função é utilizada para bloquear as ligações DDI (iniciadas com 00) efetuadas através da ITC 4000i/ITC 4000 LITE.
Em modo de programação, digite: 0 + 5 + 0 + 3 + * + HAB + #.
Onde:
HAB:
0: libera ligação DDI.
```

1: bloqueia ligação DDI. Ex.: \*\*\*99\*222222#0503\*0#. As ligações DDI estarão liberadas na ITC 4000i/ITC 4000 LITE. Programação de fábrica: ligações DDI blogueadas.

#### 7.7. Bloqueio de ligações entrantes

Esta função é utilizada para bloquear as ligações entrantes na ITC 4000i/ITC 4000 LITE.

Em modo de programação, digite: 0 + 5 + 1 + 1 + \* + HAB + #.

Onde:

HAB:

0: libera ligações entrantes.

1: bloqueia ligações entrantes.

Ex.: \*\*\*99\*222222#0511\*0#.

As ligações entrantes estarão liberadas na ITC 4000i/ITC 4000 LITE.

Programação de fábrica: ligações entrantes liberadas.

#### 7.8. Bloqueio de chamada Roaming (sainte)

Utilize essa opção para bloquear as ligações efetuadas através da ITC 4000i/ITC 4000 LITE quando está em roaming. Em modo de programação, digite 0 + 5 + 1 + 0 + \* + HAB + #.

Onde:

HAB:

0: desabilita a função

1: habilita a função

Padrão de fábrica: desabilitada

#### 7.9. Blacklist (prefixos e/ou números) para chamadas saintes e entrantes.

Na ITC 4000i/ITC 4000 LITE, é possível bloquear até 50 números e/ou prefixos para chamadas saintes e até 50 números e/ou prefixos para chamadas entrantes com até 19 dígitos cada.

#### Blacklist para chamadas saintes

Habilitar função Em modo de programação, digite: 0 + 8 + 1 + 0 + \* + HAB + #. Onde: HAB: 0: desabilita a função. 1: habilita a função. Ex.: \*\*\*99\*222222#0810\*1#. Função habilitada. \*\*\*99\*222222#0810\*0#. Função desabilitada. Programação de fábrica: desabilitada. Inserir número na blacklist para chamadas saintes Em modo de programação, digite: 0 + Posição + \* + número + #.

Onde:

Posição: posição de memória 811 até 860, ou seja, 50 posições.

Número: que será inserido na blacklist.

Ex.: \*\*\*99\*222222#0811\*32819500#. A interface não terá permissão para discar para o número 32819500.

#### Blacklist para chamadas entrantes

Habilitar função Em modo de programação, digite: 0 + 9 + 1 + 0 + \* + HAB + #. Onde: HAB:

0: desabilita a função.

1: habilita a função.

Ex.: \*\*\*99\*222222#0910\*1#. Função habilitada.

\*\*\*99\*222222#0910\*0#. Função desabilitada.

Programação de fábrica: desabilitada.

#### Inserir número na blacklist para chamadas entrantes

```
Em modo de programação, digite: 0 + Posição+ * + número + #.
```

Onde:

Posição: posição de memória 911 até 960, ou seja, 50 posições.

Número: número que será inserido na blacklist.

Ex.: \*\*\*99\*222222#0911\*32819500#. A interface não receberá ligações do número 32819500.

#### 7.10. Whitelist (prefixos e/ou números) para chamadas saintes e entrantes

Na ITC 4000i/ITC 4000 LITE, é possível liberar até 50 números e/ou prefixos para chamadas saintes e até 50 números e/ ou prefixos para chamadas entrantes com até 19 dígitos cada. Na ITC4000i/ITC 4000 LITE, mesmo que esses números estejam bloqueados (bloqueio local, DDD, DDI ou bloqueio de entrante) se cadastrados nesta lista será possível originar e receber chamadas desses números.

**Obs.:** números incluídos na blacklist por prefixo e/ou números, não seguirão essa regra.

#### Whitelist para chamadas saintes

Habilitar função

Em modo de programação, digite: 0 + 4 + 3 + 0 + \* + HAB + #.

Onde:

HAB:

0: desabilita a função.

1: habilita a função.

Ex.: \*\*\*99\*222222#0430\*1#. Função habilitada.

\*\*\*99\*222222#0430\*0#. Função desabilitada.

Programação de fábrica: desabilitada.

#### Inserir número na whitelist para chamadas saintes.

Em modo de programação, digite: 0 + Posição+ \* + número + #.

Onde:

Posição: posição de memória 431 até 480, ou seja, 50 posições.

Número: número que será inserido na whitelist.

Ex.: \*\*\*99\*222222#0431\*32819500#. A interface discará para 32819500 mesmo se estiver com bloqueio local.

#### Whitelist para chamadas entrantes

Habilitar função Em modo de programação, digite: 0 + 5 + 3 + 0 + \* + HAB + #. Onde: HAB:

0: desabilita a função.

1: habilita a função.

Ex.: \*\*\*99\*222222#0530\*1#. Função habilitada.

\*\*\*99\*222222#0530\*0#. Função desabilitada.

Programação de fábrica: desabilitada.

#### Inserir número na whitelist para chamadas entrantes

Em modo de programação, digite: 0 + Posição \* + número + #. Onde:

Posição: posição de memória 531 até 580, ou seja, 50 posições.

Número: número que será inserido na whitelist.

Ex.: \*\*\*99\*222222#0531\*32819500#. A interface receberá a ligação do número 32819500 mesmo se estiver com bloqueio de chamadas entrantes.

#### 7.11. Inserir prefixo

Qualquer número discado pode ser antecedido de um prefixo de até 16 dígitos, sendo possível limitar as chamadas locais ou conectar a ITC 4000i/ITC 4000 LITE a uma central de alarmes ou a outros dispositivos que necessitem a inserção de um prefixo. O prefixo será inserido sempre que a ITC 4000i/ITC 4000 LITE identificar o primeiro dígito do número discado como um dos pré-números programados na memória.

#### Habilitar prefixo

Esta função é utilizada para habilitar a inserção de prefixos nos números discados.

Em modo de programação, digite: 0 + 4 + 2 + 1 + \* + HAB + #.

Onde:

HAB:

0: desabilita a função.

1: habilita a função.

#### Inserir prefixo na memória

Esta função serve para criar a lista de números que, sendo o primeiro número discado, terão o prefixo inserido na discagem. Esta função depende da função Habilitar prefixo.

Em modo de programação, digite: 0 + 4 + 2 + 3 + \* + prefixo + #.

Onde:

Prefixo: lista de quais números entre 0 e 9 serão analisados como primeiro dígito discado.

#### Inserir prefixo

Esta função serve para definir qual prefixo será inserido na discagem. Esta função depende da função Habilitar prefixo.

Em modo de programação, digite: 0 + 4 + 2 + 2 + \* + prefixo + #.

Onde:

Prefixo: número a ser inserido no início da discagem.

Ex.: deseja-se que todas as ligações saintes iniciadas com 2, 3 ou 8, seja acrescido o prefixo 048 na discagem. Para isso devem ser efetuadas as seguintes programações:

Habilitar prefixo: \*\*\*99\*222222#0421\*1#.

\*\*\*99\*222222#0423\*238#. Se o número discado iniciar com 2, 3 ou 8, será acrescido pelo prefixo escolhido na função Inserir prefixo.

\*\*\*99\*222222#0422\*048#. Prefixo acrescido: 048. Ao digitar o número 32819500, o número discado será 04832819500.

#### **Remover Prefixo**

Utilize esta função para remover uma quantidade de dígitos de um número automaticamente. Em modo de programação, digite: 0 + 5 + 2 + 3 + \* + REM + #. Onde:

REM:

0: desabilitado

1-9: número de dígitos removidos.

Ex.: \*\*\*99\*222222#0523\*2#.

Ao digitar o número 4832819500, o número discado será 32819500.

Padrão de fábrica: desabilitada.

#### 7.12. Habilitar inserção de código de seleção de prestadora (CSP) para call back

Utilize esta função para selecionar uma prestadora para ligações de longa distância. Caso a ligação do call back seja para um número DDD, será adicionado o código da prestadora previamente programado.

#### Habilitar função

Em modo de programação, digite: 2 + 2 + 1 + 4 + \* + HAB + #.

Onde:

HAB:

0: desabilita a função.

1: habilita a função para Call back com DDD.

Ex.: \*\*\*99\*222222#2214\*1#. Função habilitada.

#### Inserir número da prestadora

Em modo de programação, digite 2 + 2 + 1 + 7 + \* + Código + #.

Onde:

Código: código de 2 dígitos correspondente ao prefixo da prestadora (10 até 99).

Ex.: \*\*\*99\*222222#2217\*55#. Ligações DDD sairão pela prestadora 55.

#### 7.13. Habilitar inserção ou troca de CSP

Esta função permite que seja programado um CSP para as chamadas DDD e DDI. Isto não serve para números cadastrados no Call back.

#### Habilitar inserção de CSP

Em modo de programação, digite: 2 + 2 + 1 + 5 + \* + HAB + #.

Onde:

HAB:

0: desabilita a função.

1: habilita a função.

Ex.: \*\*\*99\*222222#2215\*1#. Função habilitada. O CSP programado no item 7.11 será inserido nas chamadas originadas para números DDD e DDI.

\*\*\*99\*222222#2215\*0#. Função desabilitada.

Programação de fábrica: desabilitada.

#### Habilitar troca de CSP

Em modo de programação, digite: 2 + 2 + 1 + 6 \* + HAB + #. Onde: HAB: 0: desabilita a função.

1: habilita a função.

Ex.: \*\*\*99\*222222#2216\*1#. Função habilitada. A interface trocará o número do CSP pelo número programado no item 7.11.

\*\*\*99\*222222#2216\*0#. Função desabilitada.

#### 7.14. Chamada em espera

Esta função permite atender uma segunda chamada durante uma conversação. Ao ativar esta função e enquanto estiver em uma ligação, será emitido um bipe de aviso da segunda chamada.

Em modo de programação, digite: 0 + 4 + 9 + 5 + \* + HAB + #.

Onde:

HAB:

0: desabilita a função.

1: habilita a função.

Para atender a segunda ligação sem encerrar a primeira, digite \*.

Para retornar à primeira, digite \* novamente.

Para encerrar a primeira ligação, digite #.

#### Desvio de chamadas

Esta facilidade depende de sua prestadora de telefonia celular.

Esta função permite programar um número para desvio caso o telefone se encontre nas situações seguintes.

#### Desvio se ocupado

Para o devido funcionamento desta facilidade, seu chip GSM não deve estar com a função Chamada em espera ativada. Em modo de programação, digite: 0 + 4 + 9 + 7 + \* + HAB + \* + NUM + #.

Onde:

HAB:

0: desabilita a função.

1: habilita a função.

NUM: número para o qual a ligação será desviada.

Ex.: \*\*\*99\*222222#0497\*1\*32819500#. Caso a ITC 4000i/ITC 4000 LITE esteja em conversação e uma segunda ligação chegar, ela será desviada para 32819500.

Para desprogramar: \*\*\*99\*222222#0497\*0#.

#### Desvio sempre

Esta função permite programar um número para desvio de todas as ligações direcionadas à ITC 4000i/ITC 4000 LITE. Em modo de programação, digite: 0 + 4 + 9 + 6 + \* + HAB + \* + NUM + #.

Onde:

HAB:

0: desabilita a função.

1: habilita a função.

NUM: número para o qual a ligação será desviada.

Ex.: \*\*\*99\*222222#0496\*1\*32819500#. Todas as ligações direcionadas à ITC 4000i/ITC 4000 LITE serão desviadas para o número 32819500.

Para desprogramar: \*\*\*99\*222222#0496\*0#.

#### Desvio se não atende

Esta função permite programar um número para desvio de todas as ligações não atendidas pela ITC 4000i/ITC 4000 LITE. Em modo de programação, digite: 0 + 4 + 9 + 8 + \* + HAB + \* + tempo + \* + número + #.

Onde:

HAB:

0: desabilita a função.

1: habilita a função.

Tempo: tempo necessário para a ITC 4000i/ITC 4000 LITE considerar a ligação entrante como não atendida. Este tempo é dado em segundos e vai de 5 a 30.

Número: número para o qual a ligação será desviada.

Ex.: \*\*\*99\*222222#0498\*1\*10\*32819500#. Todas as ligações não atendidas em no máximo 10 s serão desviadas para 32819500.

Para desprogramar: \*\*\*99\*222222#0498\*0#.

#### Desvio se desligado

Esta função permite programar um número para desvio de todas as ligações, caso a ITC 4000i/ITC 4000 LITE esteja desligada ou fora de área.

Em modo de programação, digite: 0 + 4 + 9 + 9 + \* + HAB + \* + NUM + #.

Onde:

HAB:

0: desabilita a função.

1: habilita a função.

NUM: número para o qual a ligação será desviada.

Ex.: \*\*\*99\*222222#0499\*1\*32819500#. Caso a ITC 4000i/ITC 4000 LITE esteja desligada, todas as ligações serão desviadas para o número 32819500.

Para desprogramar: \*\*\*99\*222222#0499\*0#.

#### Cancelar todos os desvios programados

Esta função serve para que todos os desvios programados na ITC 4000i/ITC 4000 LITE possam ser desprogramados de uma única vez.

Em modo de programação, digite: 0 + 5 + 0 + 0 + #.

#### 7.15. Hotline

Esta função permite que seja programado um número destino para a qual será realizada uma chamada quando for ocupada a porta FXS. A ligação será realizada após um tempo de retardo programado.

#### Habilitar função

Em modo de programação, digite: 0 + 6 + 0 + 0 + \* + HAB + #.

Onde:

HAB:

0: desabilita a função.

1: habilita a função.

Ex.: \*\*\*99\*222222#0600\*1#. Função habilitada.

\*\*\*99\*222222#0600\*0#. Função desabilitada.

Programação de fábrica: desabilitada.

#### Tempo de Hotline

Em modo de programação, digite: 0 + 6 + 0 + 1 + \* + Tempo + #.

Onde:

Tempo:

4 - 30: tempo de retardo.

Ex.: \*\*\*99\*222222#0601\*10#. A interface aguardará 10s antes de efetuar a ligação.

#### Número de tentativas

Em modo de programação, digite: 0 + 6 + 0 + 2 + \* + Tempo + #.

Onde:

Tempo:

1-10: número de tentativas.

Ex.: \*\*\*99\*222222#0602\*3#. A interface irá realizar até três chamadas para o número do Hotline.

#### Número do Hotline

Em modo de programação, digite: 0 + 6 + 0 + 3 + \* + num + #.

Onde:

Num:

Número a realizar o Hotline.

Ex.: 0603\*32819500#. A interface discará para o número 32819500 quando executar o Hotline.

#### 7.16. Ocultar ID

Esta função serve para ocultar o número telefônico do seu cartão SIM em ligações saintes da ITC 4000i/ITC 4000 LITE. Consulte a prestadora de telefonia celular para saber se esta permite que as ligações sejam geradas com ID oculto, pois muitas prestadoras bloqueiam esse tipo de ligação.

Em modo de programação, digite: 0 + 5 + 0 + 4 + \* + HAB + #.

Onde:

HAB:

0: desabilita a função.

1: habilita a função.

**Obs.:** para originar chamadas com ID oculto para PSTN, deve-se verificar se a operadora de telefonia fixa suporta essa facilidade.

#### 7.17. Código de segurança

#### Habilitar permissão para iniciação e mudança de PIN

Esta função permite ou não a mudança e a solicitação de iniciação com código PIN.

Em modo de programação, digite: 0 + 5 + 0 + 5 + \* + HAB + #.

Onde:

HAB:

0: desabilita a função.

1: habilita a função.

Ex.: \*\*\*99\*222222#0505\*1#. Será habilitada a alteração do código PIN.

#### Alterar PIN

Esta função é utilizada para alterar o código PIN da ITC 4000i/ITC 4000 LITE. Em modo de programação, digite: 0 + 5 + 0 + 6 + \* + antigo + \* + novo + \* + novo + #. Onde:

Antigo: código PIN atual (4 a 8 dígitos).

Novo: código PIN desejado (4 a 8 dígitos).

Ex.: \*\*\*99\*222222#0506\*1234\*1010\*1010#.

Obs.: para utilizar esta função é necessário habilitar a função 0505 e 0507.

#### Habilitar solicitação de código PIN na iniciação

Esta função habilita ou não a inserção do código PIN cada vez que a ITC 4000i/ITC 4000 LITE for iniciada.

Em modo de programação, digite: 0 + 5 + 0 + 7 + \* + HAB + \* + PIN + #.

Onde:

HAB:

0: desabilita a função.

1: habilita a função.

PIN: código PIN do cartão SIM.

Ex.: \*\*\*99\*222222#0507\*1\*1234#. Sempre que a ITC 4000i/ITC 4000 LITE for inicializada, o código PIN do cartão SIM será solicitado.

Obs.: para utilizar esta função é necessário habilitar a função 0505.

#### 7.18. Inversão de polaridade sainte

Esta função habilita a inversão de polaridade para as ligações saintes. É utilizada principalmente em conjunto com softwares de tarifação. Em uma ligação sainte, quando esta função estiver programada e a ligação for atendida, a ITC 4000i/ ITC 4000 LITE inverterá a polaridade da alimentação na porta TEL. No final da ligação, ocorre uma nova inversão de polaridade.

Em modo de programação, digite 0 + 5 + 1 + 5 + \* + HAB + #.

Onde:

HAB:

0: desabilita a função.

1: habilita a função.

Ex.: \*\*\*99\*222222#0515\*1#. Inversão de polaridade habilitada.

#### 7.19. Inversão de polaridade entrante

Esta função habilita a inversão de polaridade para as ligações entrantes. É utilizada principalmente em conjunto com softwares de tarifação. Em uma ligação entrante, quando esta função estiver programada e a ligação for atendida, a ITC 4000i/ITC 4000 LITE inverterá a polaridade da alimentação na porta TEL. No final da ligação, ocorre uma nova inversão de polaridade.

Em modo de programação, digite 0 + 5 + 1 + 6 + \* + HAB + #.

Onde:

HAB:

0: desabilita a função.

1: habilita a função.

Ex.: \*\*\*99\*222222#0516\*HAB + #. Inversão de polaridade habilitada.

#### 7.20. Tempo de discagem

Esta função define quanto tempo a ITC 4000i/ITC 4000 LITE deve aguardar antes de encaminhar a chamada após o término da discagem pelo usuário.

Em modo de programação, digite: 0 + 5 + 2 + 2 + \* + tempo + #. Onde:

Tempo: 1 a 9 segundos.

Ex.: \*\*\*99\*222222#0522\*9#. A ligação será encaminhada 9 segundos após o término da discagem pelo usuário.

#### 7.21. Ajuste de data e hora

Esta função define a data e o horário na ITC 4000i/ITC 4000 LITE.

#### Data

Em modo de programação, digite: 0 + 8 + 0 + 1 + \* + DDMMAA + #.

Onde:

DD: dia.

MM: mês.

AA: ano.

Ex.: \*\*\*99\*222222#0801\*010609#. A data será alterada para 01/06/09.

#### Hora

Em modo de programação, digite: 0 + 8 + 0 + 2 + \* + HHMM + #.

Onde:

HH: hora.

MM: minuto.

Ex.: \*\*\*99\*222222#0802\*0900#. O horário será alterado para 09:00.

#### 7.22. Ajuste de volume

#### Transmissão

Esta função define o volume de áudio na transmissão do sinal.

Em modo de programação, digite: 1 + 5 + 0 + 4 + \* + volume + #.

Onde:

Volume: é o volume de transmissão que varia de 1 a 5. O volume padrão é 1.

Ex.: \*\*\*99\*222222#1504\*2#. O volume será 2.

#### Recepção

Esta função define o volume de áudio na recepção do sinal.

Em modo de programação, digite: 1 + 5 + 0 + 5 + \* + volume + #.

#### Onde:

Volume: é o volume de recepção que varia de 0 a 7. O volume padrão é 5.

Ex.: \*\*\*99\*222222#1505\*4#. O volume será 4.

#### 7.23. Tempo de flash

Esta função define o tempo máximo de flash permitido na porta TEL da ITC 4000i/ITC 4000 LITE.

Em modo de programação, digite: 1 + 5 + 0 + 3 + \* + tempo + #.

Onde:

Tempo: 80 a 2000 ms. O tempo padrão é de 300 ms.

Ex.: \*\*\*99\*222222#1503\*100#. O tempo de flash será de 100 ms.

#### 7.24. Tempo de ligação

#### Originada

Esta função define o tempo máximo de duração das ligações saintes da ITC 4000i/ITC 4000 LITE.

Em modo de programação, digite: 1 + 5 + 0 + 1 + \* + HAB + \* + tempo + #.

Onde: HAB:

0: desabilita a função.

1: habilita a função.

Tempo: duração da chamada, que pode variar de 1 a 180 minutos. O tempo padrão é de 30 minutos.

Ex.: \*\*\*99\*222222#1501\*1\*100#. O tempo máximo da ligação originada será de 100 minutos.

#### Recebida

Esta função define o tempo máximo de duração das ligações entrantes pela ITC 4000i/ITC 4000 LITE.

Em modo de programação, digite: 1 + 5 + 0 + 2 + \* + HAB + \* + tempo + #.

Onde:

HAB:

0: desabilita a função.

1: habilita a função.

Tempo: duração da chamada, que pode variar de 1 a 180 minutos. O tempo padrão é de 30 minutos.

Ex.: \*\*\*99\*222222#1502\*1\*100#. O tempo máximo da ligação recebida será de 100 minutos.

#### 7.25. Call back

Esta função permite à ITC 4000i/ITC 4000 LITE fazer Call back, ou seja, quando a ITC 4000i/ITC 4000 LITE receber uma chamada, ela identificará se o número do telefone que está chamando está na lista de Call back. Se estiver, a ligação será finalizada e em seguida, será originada uma ligação para o número que chamou. Até 600 números podem ser programados na lista de Call back.

Para esta função é necessário realizar a configuração de CSP. Consulte o item 7.11 para realizar esta configuração.

#### Habilitar função

Em modo de programação, digite: 1 + 5 + 1 + 0 + \* + HAB + #.

Onde:

HAB:

0: desabilita a função.

1: habilita a função.

Ex.: \*\*\*99\*222222#1510\*1#. Função habilitada.

#### Inserir números

Existe uma lista com até 600 posições, que permite inserir os números para os quais se pretende realizar o Call back. Em modo de programação, digite: posição + \* + número + #.

Onde:

Posição: posição de memória de 1511 a 2110, ou seja 600 posições.

Número: número do telefone para Call back com até 19 dígitos.

Ex.: \*\*\*99\*222222#1511\*99000000#.

Quando o número 99000000 ligar para a ITC 4000i/ITC 4000 LITE, a mesma irá gerar uma chamada de Call back.

#### Tempo de Call back

Este tempo define em quanto tempo a ITC 4000i/ITC 4000 LITE irá realizar o Call back.

Em modo de programação, digite: 2 + 2 + 1 + 1 + \* + tempo + #.

Onde:

Tempo: 2 a 99 segundos. O tempo padrão é de 10s.

Ex.: \*\*\*99\*222222#2211\*50#. O tempo entre receber a ligação e efetuar o Call back será de 50 segundos.

#### Número de tentativas do Call back

Este número define quantas tentativas a ITC 4000i/ITC 4000 LITE irá realizar uma chamada de Call back não atendida. Em modo de programação, digite: 2 + 2 + 1 + 2 + \* + número + #.

Onde:

Número: número de tentativas de Call back (1 a 10). O valor padrão é 3.

Ex.: \*\*\*99\*222222#2212\*5#. O número de tentativas será de 5 vezes.

#### Tempo de atendimento do Call back

Este tempo define quantos segundos a ITC 4000i/ITC 4000 LITE demorará para atender uma ligação de Call back.

Em modo de programação, digite: 2 + 2 + 1 + 3 + \* + tempo + #.

Onde:

Tempo: é dado em segundos e varia de 1 a 99. O valor padrão é 4s.

Ex.: \*\*\*99\*222222#2213\*50#. O tempo para atendimento do Call back será 50 segundos após a chegada da ligação. Ou seja, a ligação será atendida após 50s tocando.

#### 7.26. Baud Rate

Para configurar a velocidade desejada da porta COM:

Em modo de programação, digite: 9 + 9 + 9 + 8 + \* + OP #.

Onde:

OP:

- 1 = 2400;
- 2 = 4800;
- 3 = 9600;
- 4 = 19200;
- 5 = 38400;
- 6 = 57600:
- 7 = 115200;

Ex.: \*\*\*99\*222222#9998\*4# para configurar em 19200bps.

Padrão de fábrica: 19200bps.

## 8. Reset das programações

Para retornar as programações de fábrica, digite: \* + # +1 +1 + 1 + 1 + #.

# 9. Tabela de configuração

Utilize esta tabela para referência e, se desejar, preencha suas configurações na coluna Prog. Usuário.

| Código    | Funcão                               | LCD display (somente<br>na ITC 4000i) | Padrão (somente<br>na ITC 4000i) | Prog. usuário |
|-----------|--------------------------------------|---------------------------------------|----------------------------------|---------------|
| 0211      | Mudança senha                        | -                                     | 222222                           |               |
| 0421      | Habilita prefixo                     | Enabled / Disabled                    | Disabled                         |               |
| 0422      | Insere prefixo                       | Null                                  | Vazio                            |               |
| 0423      | Adicionar prefixo                    | Null                                  | Vazio                            |               |
| 0430      | Habilita whitelist (sainte)          | Enabled / Disabled                    | Disabled                         |               |
| 0431-0480 | Insere número whitelist (sainte)     | Null                                  | Vazio                            |               |
| 0495      | Chamada em espera                    | Enabled / Disabled                    | Disabled                         |               |
| 0496      | Desvio sempre                        | Enabled / Disabled                    | Disabled                         |               |
| 0497      | Desvio se ocupado                    | Enabled / Disabled                    | Disabled                         |               |
| 0498      | Desvio se não atende                 | Enabled / Disabled                    | Disabled                         |               |
| 0499      | Desvio se desligado                  | Enabled / Disabled                    | Disabled                         |               |
| 0500      | Desabilita todos os desvios          | Null                                  | Vazio                            |               |
| 0501      | Bloqueio ligação local               | Enabled / Disabled                    | Disabled                         |               |
| 0502      | Bloqueio DDD                         | Enabled / Disabled                    | Disabled                         |               |
| 0503      | Bloqueio DDI                         | Enabled / Disabled                    | Disabled                         |               |
| 0504      | Ocultar ID                           | Enabled / Disabled                    | Disabled                         |               |
| 0505      | Habilita troca código PIN            | Enabled / Disabled                    | Disabled                         |               |
| 0506      | Troca código PIN                     | -                                     | Vazio                            |               |
| 0507      | Habilita PIN na inicialização        | -                                     | Vazio                            |               |
| 0510      | Bloqueio chamada roaming (sainte)    | Enabled / Disabled                    | Disabled                         |               |
| 0511      | Bloqueio chamada entrante            | Enabled / Disabled                    | Disabled                         |               |
| 0515      | Inversão polaridade (sainte)         | Enabled / Disabled                    | Enabled                          |               |
| 0516      | Inversão polaridade (entrante)       | Enabled / Disabled                    | Disabled                         |               |
| 0522      | Tempo de discagem                    | 1 a 9 segundos                        | 5                                |               |
| 0523      | Remove prefixo                       | 0 a 9                                 | Disabled                         |               |
| 0530      | Habilita whitelist (entrante)        | Enabled / Disabled                    | Disabled                         |               |
| 0531-0580 | Adiciona número whitelist (entrante) | Null                                  | Vazio                            |               |
| 0600      | Habilita hotline                     | Enabled / Disabled                    | Disabled                         |               |
| 0601      | Tempo hotline                        | 4 a 30                                | 4                                |               |
| 0602      | Número tentativas hotline            | 1 a 10                                | 1                                |               |
| 0603      | Número hotline                       | Null                                  | Vazio                            |               |
| 0801      | Data                                 | -                                     | Auto                             |               |
| 0802      | Hora                                 | -                                     | Auto                             |               |
| 0810      | Habilita blacklist (sainte)          | Enabled / Disabled                    | Disabled                         |               |
| 0811-0860 | Adiciona número blacklist (sainte)   | Null                                  | Vazio                            |               |
| 0910      | Habilita blacklist (entrante)        | Enabled / Disabled                    | Disabled                         |               |
| 0911-0960 | Adiciona número blacklist (entrante) | Null                                  | Vazio                            |               |

| 1501      | Tempo chamada originada            | Enabled / Disabled | Disabled |
|-----------|------------------------------------|--------------------|----------|
| 1502      | Tempo chamada recebida             | Enabled / Disabled | Disabled |
| 1503      | Tempo flash                        | 80 a 2000ms        | 300ms    |
| 1504      | Volume transmissão                 | 1 a 5              | 1        |
| 1505      | Volume recepção                    | 0 a 7              | 5        |
| 1510      | Habilita call back                 | Enabled / Disabled | Disabled |
| 1511-2110 | Adiciona numero call back          | Null               | Vazio    |
| 2211      | Tempo call back                    | 2 a 99 segundos    | 10       |
| 2212      | Numero tentativas call back        | 1 a 10             | 3        |
| 2213      | Tempo atendimento call back        | 1 a 99 segundos    | 4        |
| 2214      | Habilita adicionar CSP (call back) | Enabled / Disabled | Disabled |
| 2217      | Configura CSP                      | 10 a 99            | Vazio    |
| 2215      | Habilita adicionar CSP (no CB)     | Enabled / Disabled | Disabled |
| 2216      | Habilita mudar CSP (no CB)         | Enabled / Disabled | Disabled |
| 1111      | Reset                              | -                  | -        |
| 9999      | Nível de sinal                     | -                  | -        |
| 9998      | Baud Rate                          | -                  | 19200    |

## 10. Aplicativo ITC Manager

O ITC Manager é um aplicativo para configuração da ITC 4000i/ITC 4000 LITE. Este aplicativo roda em plataforma Windows<sup>®</sup> e comunica-se com a ITC 4000i/ITC 4000 LITE via conexão USB. Através do ITC Manager, o usuário pode configurar a ITC 4000i/ITC 4000 LITE de forma rápida e prática.

Também é possível salvar em um arquivo todas as configurações da ITC 4000i/ITC 4000 LITE para serem carregadas posteriormente, facilitando assim a configuraçõo no caso de o usuário possuir mais de uma ITC 4000i/ITC 4000 LITE instalada.

Para download do aplicativo ITC Manager acesse o site www.intelbras.com.br.

Obs.: O cabo USB A/B não acompanha o produto e deve ser adquirido separadamente.

### 11. GPRS

O ITC 4000i está preparado para executar comunicação de dados, além de voz.

#### 11.1. Conexão e instalação

Para o funcionamento do produto é necessário a instalação do driver USB, a configuração do modem e a configuração da conexão de rede. Para efetuar essas configurações, siga o procedimento:

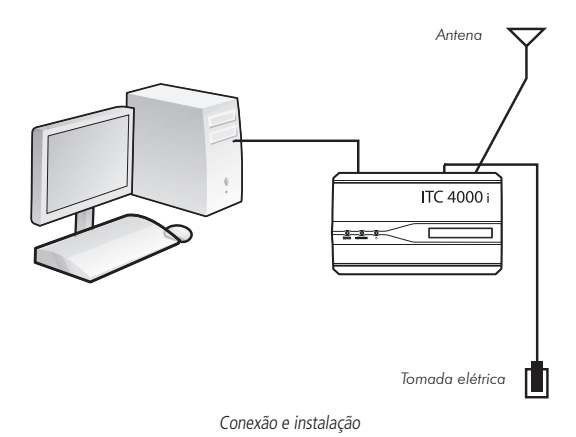

#### 11.2. Instalação do driver USB

1. Faça o download do arquivo USB-driver.zip no site da Intelbras e descompacte para uma pasta desejada:

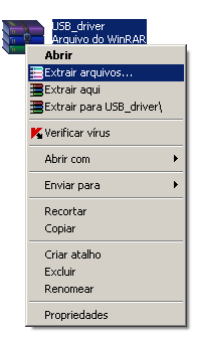

Descompactação do arquivo USB-driver.zip

2. Na pasta salva no item anterior, dê um duplo clique sobre o arquivo Setup.exe. A seguinte mensagem será exibida:

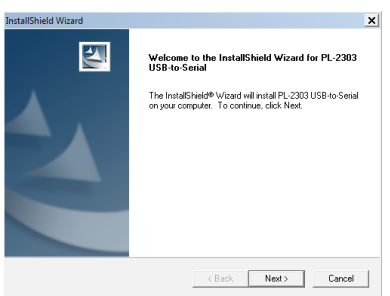

Instalação do driver

#### 3. Clique em Next;

Obs.: caso ocorra algum tipo de erro nessa etapa, retorne ao passo 3. Caso contrário, prossiga.

4. Aparecerá a seguinte tela:

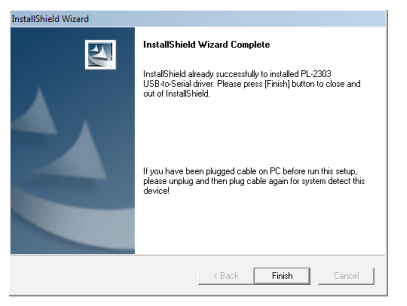

Instalação do driver

- 5. Clique em Finish para finalizar o Setup;
- 6. Conecte o cabo na saída USB do computador e na ITC 4000i antes de prosseguir.

#### Configuração do modem

1. No Windows, ir ao menu Painel de controle, conforme figura a seguir:

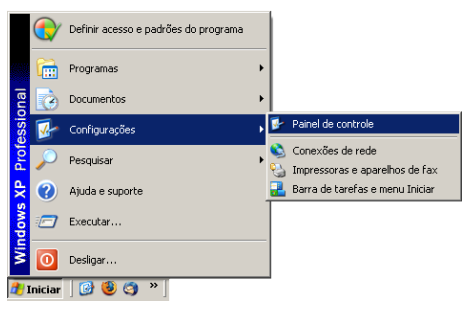

Configuração do modem

2. De um duplo clique em Opções de telefone e modem;

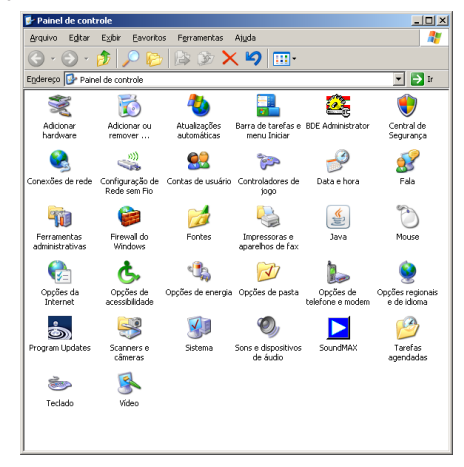

Configuração do modem

3. Selecione a aba Modems e o botão Adicionar;

| Opções de telefone e modem            | <u>? ×</u>   |
|---------------------------------------|--------------|
| Regras de discagem Modems Avançado    |              |
| Os seguintes modems estão instalados: |              |
| Modem Conecta                         | do a         |
|                                       |              |
| Adicionar                             | Propriedades |
| OK Cancelar                           | Aplicar      |

Configuração do modem

4. Selecione a opção Não detectar o modem. Vou selecioná-lo em uma lista. Em seguida, clique no botão Avançar;

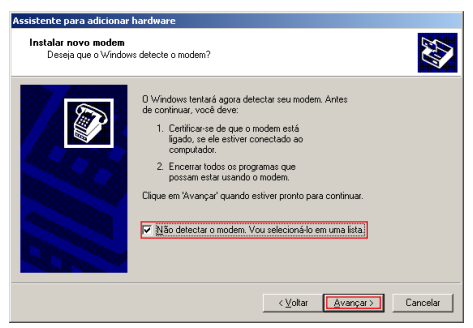

Configuração do modem

5. Escolha a opção Modem padrão de 33600 bps e clique em Avançar;

| Assistente para adicionar hardw                                      | lare                                                                                                    |         |
|----------------------------------------------------------------------|----------------------------------------------------------------------------------------------------|---------|
| Instalar novo modem                                                  |                                                                                                    |         |
| Clique no fabricante e no r<br>você possua um disco de               | nodelo de seu modem. Caso o modem não esteja na lista ou<br>instalação, clique em "Com disco".                                                                                                    |         |
| Fabricante<br>(Tipos de modem padrão)                                | Modelos<br>Modem padrão de 19200 bps<br>Modem padrão de 28800 bps<br>Modem padrão de 38600 bps<br>Modem padrão de 58000 bps<br>Modem padrão de 580 |         |
| Este driver foi assinado digitalm<br>Explicar por que a assinatura d | ente. <u>C</u> om disco                                                                                                    |         |
|                                                                      | <u> ≺⊻oltar</u> <u>Avançar</u> } C                                                                                                    | ancelar |

Configuração do modem

6. Clique sobre a COM virtual criada no item Instalação do Driver USB e a seguir em Avançar;

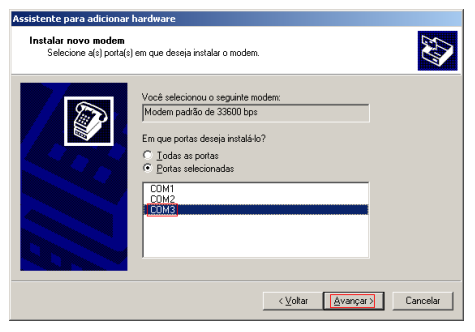

Configuração do modem

- **Obs**.: caso não saiba qual foi a COM virtual criada, siga os passos seguintes, do contrário, vá ao passo 11.
  - 7. No Windows, ir ao menu Gerenciador de dispositivos, conforme figura a seguir;

| 💂 Gerenciador de dispositivos                                                                                                    | - 🗆 🗵 |
|----------------------------------------------------------------------------------------------------|-------|
| Arquivo Ação Exibir Ajuda                                                                                                    |       |
|                                                                                                    |       |
| Image: Second Second |       |
|                                                                                                    |       |
|                                                                                                    |       |

Configuração do modem

- 8. Clique em Portas (COM & LPT);
- 9. Aparecerá a porta Profilic USB-to-Serial Comm Port (COMX), onde "X" depende da porta COM virtual criada em seu sistema;

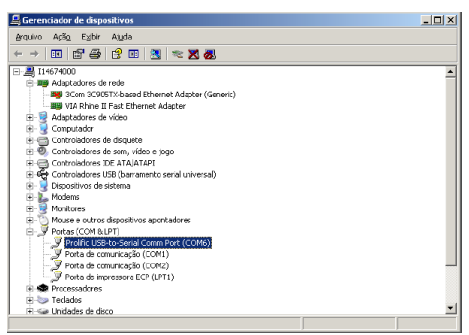

Configuração do modem

10. Feche a tela Gerenciador de dispositivos;

11. A mensagem O modem foi configurado com êxito, destacada na figura a seguir, significa que o processo foi efetuado de forma correta. Clique em Concluir;

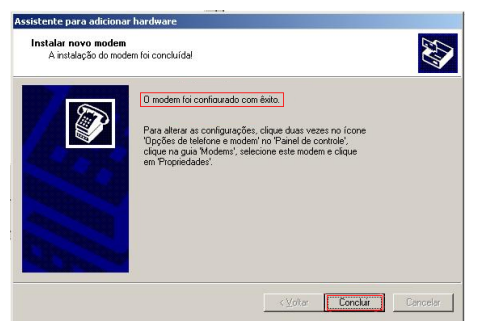

Configuração do modem

12. Em Opções de telefone e modem, aba Modems, aparecerá o novo modem instalado, marque-o e clique em Propriedades;

| Opções de telefone e modem                    | ? ×  |
|-----------------------------------------------|------|
| Regras de discagem Modems Avançado            |      |
| Os seguintes <u>m</u> odems estão instalados: |      |
| Modem Conectado a                             | -    |
| Modem padrão de 33600 bps COM3                |      |
|                                               |      |
|                                               |      |
|                                               |      |
|                                               |      |
|                                               |      |
|                                               |      |
|                                               |      |
|                                               |      |
|                                               |      |
|                                               |      |
| Agricona                                      | 2    |
| OK Cancelar Aplica                            | ár 🛛 |

Configuração do modem

13. Selecione a aba Diagnóstico. Abrirá a tela a seguir:

| Propriedades de Modem padrão de 33600 bps          | ? ×    |
|----------------------------------------------------|--------|
| Geral Modem Diagnóstico Avançadas Driver           |        |
| Informações sobre o modem                          |        |
| Campo Valor<br>Identificação do hardware mdmgen336 |        |
| Comando Resporta                                   |        |
| <u>C</u> onsultar modern                           |        |
| Log Exbir log                                      |        |
| OK Can                                             | ncelar |

Configuração do modem

14. Clique em Consultar modem;

| Propriedades de Modem padrão de 33600 bps             | <u> ? ×</u> |
|-------------------------------------------------------|-------------|
| Geral Modem Diagnóstico Avançadas Driver              |             |
| Informações sobre o modem                             |             |
| Campo Valor<br>Identificação do hardware mdmgen336    |             |
| Comando Besnata                                       |             |
|                                                       |             |
| Consultar modem                                       |             |
| Log<br>☐ <u>A</u> crescentar ao log <u>Exibir log</u> |             |
|                                                       | celar       |

Configuração do modem

15. Aparecerá a seguinte tela de informação;

| Propriedades de Modem padrão de 33600 bps                                 |
|---------------------------------------------------------------------------|
| Geral Modem Diagnóstico Avançadas Driver                                  |
| Informações sobre o modem                                                 |
| Campo Valor                                                               |
| Identificação do hardware mdmgen336                                       |
|                                                                           |
| Aguarde                                                                   |
| Comando Res Comunicando-se com o modern. Isso pode levar vários segundos. |
| Cancelar                                                                  |
| <u>C</u> onsultar modem                                                   |
| Log<br>Carescenter ao log                                                 |
| OK Cancelar                                                               |

Configuração do modem

16. Se o modem for instalado corretamente e estiver conectado ao PC, as informações a seguir aparecerão na tela:

| Propriedades de Modem padrão de 33600 bps                                                                                                    | ? ×      |
|----------------------------------------------------------------------------------------------------|----------|
| Geral Modem Diagnóstico Avançadas Driver                                                                                                    |          |
| Informações sobre o modem                                                                                                    |          |
| Campo Valor<br>Identificação do bardware indrogen336                                                                                                    | ]        |
| The number of the other of the other of the other of the other other oth |          |
|                                                                                                    |          |
|                                                                                                    |          |
| Comando Resposta                                                                                                    | 1        |
| ATQ0V1E0 Exito<br>AT+GMM SIMCOM_SIM300S                                                                                                    | 1        |
| AT+FCLASS=? +FCLASS: (0-1)<br>AT#CLS=? COMANDO SEM SUPORTE •                                                                                                    | 1        |
|                                                                                                    | 1        |
| Consultar modem                                                                                                    | 1        |
|                                                                                                    |          |
| ☐ <u>A</u> crescentar ao log <u>E</u> xibir log                                                                                                    |          |
|                                                                                                    |          |
|                                                                                                    |          |
| OK                                                                                                    | Cancelar |

Configuração do modem

#### 11.3. Configuração da conexão de rede

1. Crie uma nova conexão de rede em seu computador. Para isto, clique em Iniciar>Configurações>Conexões de rede>Assistente para novas conexões;

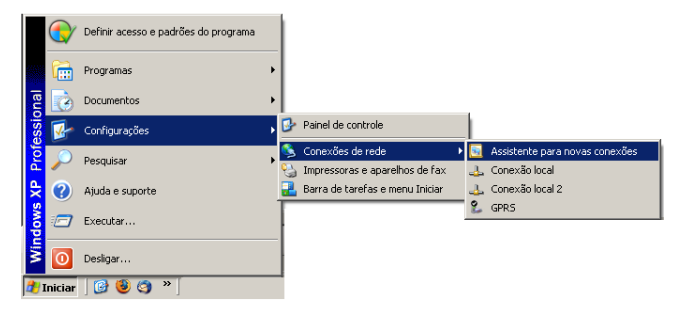

Configuração da conexão

2. Clique em Avançar;

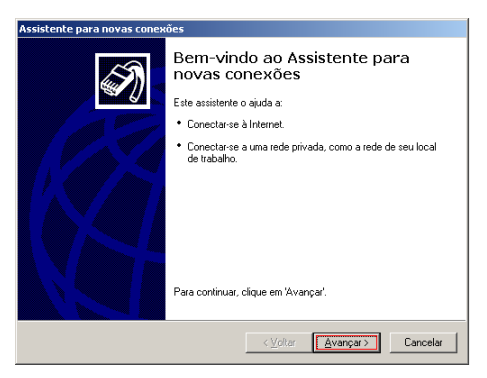

Configuração da conexão

3. Na tela Tipo de conexão escolha a opção Conectar-me à Internet e Avançar;

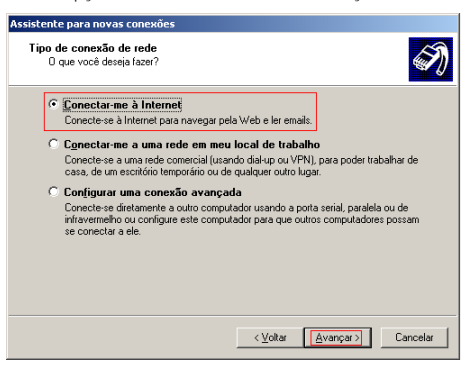

Configuração da conexão

4. Escolha Configurar minha conexão manualmente, conforme figura a seguir e clique em Avançar;

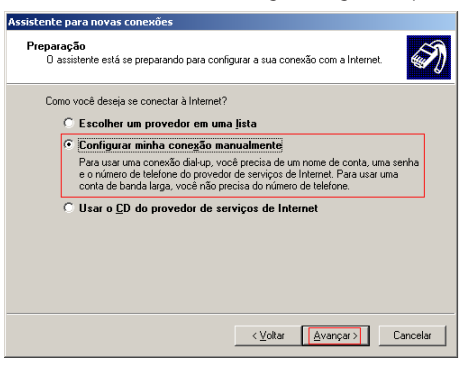

Configuração da conexão

5. Escolha Conectar-me usando um modem dial-up;

| Co | mo você deseja se conectar à Internet?                                                                                                    |
|----|----------------------------------------------------------------------------------------------------|
| ۰  | Conectar-me usando um modem glial-up<br>Este tipo de conexão usa um modem e uma linha telefônica normal ou ISDN.                                                                                                    |
| 0  | Conectar-me usando uma conexão de banda larga que exija um nome<br>de usuário e uma senha<br>Esta é uma conexão de alta velocidade com um modem a cabo ou DSL. Seu<br>provedor de serviços de Internet pode se referir a esse tipo de conexão como PPPoE. |
| C  | Conectar-me usando uma conexão de banda larga sempre ativa<br>Esta é uma conexão de alta velocidade com um modem a cabo, linha de assinante<br>digital (IDSL) ou conexão de rede local. Ela está sempre ativa e não requer que<br>vacê se conecte.        |
|    |                                                                                                    |

Configuração da conexão

 Escolha um nome para a sua nova conexão da internet e clique em Avançar. O nome digitado será o nome da sua nova conexão;

| ssistente para novas<br>Nome da conexão<br>Gual é o nome do | conexões<br>servico que fomece sua conexão com a Internet? | S)       |
|-------------------------------------------------------------|------------------------------------------------------------|----------|
| Digite o nome do pro                                        | vvedor de serviços de Internet na caixa a seguir.          | ₩U       |
| Nome do provedor                                            |                                                            |          |
| GPRS                                                        |                                                            |          |
| O nome que você d                                           | gitar aqui será o nome da conexão sendo criada.            |          |
|                                                             |                                                            |          |
|                                                             |                                                            |          |
|                                                             |                                                            |          |
|                                                             |                                                            |          |
|                                                             |                                                            |          |
|                                                             | < <u>V</u> oltar <u>Avançar</u> >                          | Cancelar |

Configuração da conexão

7. Preencha o campo Telefone com \*99# e clique em Avançar;

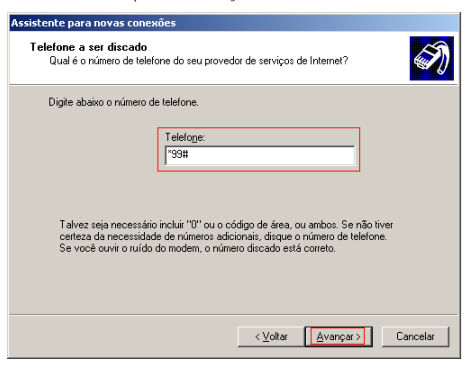

Configuração da conexão

 Os dados solicitados na tela a seguir são fornecidos pela operadora de telefonia celular. Observe as informações sobre esses dados;

| Oi<br>APN: gprs.oi.com.br<br>Usuário: oi<br>Senha: oi<br>Gateway: 200.222.108.241                                                | TIM<br>APN: tim.br<br>Usuário: tim<br>Senha: tim<br>Gateway: 200.244.116.065              | Claro<br>APN: claro.com.br<br>Usuário: claro<br>Senha: claro<br>Gateway:<br>200.169.126.11                                |
|----------------------------------------------------------------------------------------------------|-------------------------------------------------------------------------------------------|----------------------------------------------------------------------------------------------------|
| Brasil Telecom<br>APN: brt.br<br>Usuário: brt<br>Senha: brt<br>Gateway:<br>200.096.008.30                                        | VIVO<br>APN: zap.vivo.com.br<br>Usuário: vivo<br>Senha: vivo<br>Gateway: deixar em branco | Amazônia Celular<br>APN:<br>gprs.amazoniacelular.com.br<br>Usuário: celular<br>Senha: celular<br>Gateway: 200.192.230.141 |
| Vivo MG (antiga Telemig)<br>APN:gprs.telemigcelular.<br>com.br<br>Usuário: celular<br>Senha: celular<br>Gateway: 200.192.230.141 | CTBC<br>APN: ctbc.br<br>Usuário: ctbc<br>Senha: 1212<br>Gateway: 172.29.7.70              | Sercomtel<br>APN: sercomtel.com.br<br>Usuário: sercomtel<br>Senha: sercomtel<br>Gateway:<br>200.250.19.113                |

| formações de cont<br>Você precisará de u                          | a na Internet<br>m nome de conta e senha para acessar sua conta na Internet.                                                                                                |
|-------------------------------------------------------------------|----------------------------------------------------------------------------------------------------|
| Digite um nome de c<br>informações e guard<br>ou senha, contate o | onta e senha de um provedor de serviços de Internet. Anote essas<br>-as em local seguro. (Se você tiver se esquecido do nome de conta<br>provedor de serviços de Internet.) |
| Nome de usuário:                                                  |                                                                                                    |
| <u>S</u> enha:                                                    |                                                                                                    |
| <u>C</u> onfirmar senha:                                          |                                                                                                    |
| Usar este nome<br>deste computad                                  | de conta e sen <u>h</u> a quando qualquer usuário se conectar à Internet<br>or                                                                                              |
| 🔽 Iornar esta a co                                                | nexão padrão com a Internet                                                                                                    |
|                                                                   |                                                                                                    |
|                                                                   |                                                                                                    |

Configuração da conexão

9. Caso queira criar um atalho no Desktop para essa nova conexão, clique no checkbox selecionado na figura e em seguida em Avançar;

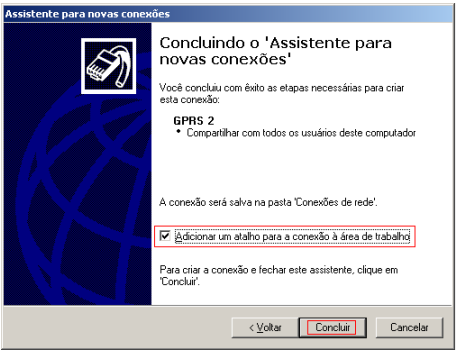

Configuração da conexão

10. Preencha o Nome do usuário e Senha com as informações inseridas no passo 9 e clique em Discar.

| Conectar GPR5 2                                                                                                    | < |
|----------------------------------------------------------------------------------------------------|---|
|                                                                                                    |   |
| Nome de usuário:<br>Senha:                                                                                                |   |
| Salvar este nome de usuário e esta senha para estes usuários:     Sogmente eu     Qualquer pessoa que usa este computador |   |
| Djscar: 199#                                                                                                    |   |
| Discar Cancelar Propriedades Ajuda                                                                                        |   |

Configuração da conexão

# 12. Atualização de Firmware

1. Para atualizar a versão de firmware da ITC 4000i/ITC 4000 LITE, será necessário montar o cenário conforme imagem a seguir:

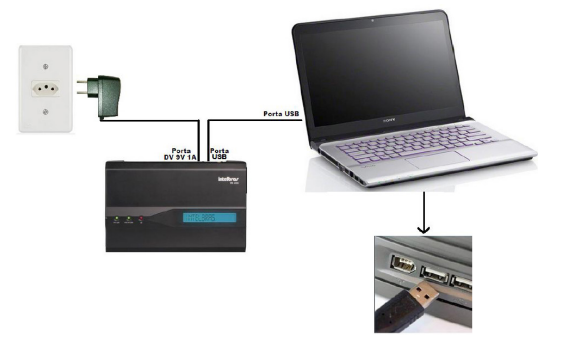

- 2. Conectar o cabo USB na ITC 4000i/ITC 4000 LITE e na porta USB do computador;
- 3. Com a chave POWER em OFF, conectar o cabo da fonte na porta DV 9V 1A, para alimentar a ITC 4000i/ITC 4000 LITE;
- 4. Para realizar a atualização, utilize o programa "muiltportflashdownloadProject" disponível em www.intelbras.com.br;
- 5. Dar um clique duplo no ícone **a se**, e o programa de atualização irá abrir, conforme imagem a seguir:

| 🛟 Flash Tool(Generic) V 1.0.3                        | ×          |
|------------------------------------------------------|------------|
| Scatter/Config Files Folder Path                     |            |
| Image Folder                                         |            |
| • 0% 0 see                                           | Start Stop |
| Setting                                              |            |
| EroseType Download ROM and For Port Baud Rate 321600 |            |
|                                                      |            |

Obs: Caso esteja utilizando o Windows Vista ou 7, executar o programa "muiltportflashdownloadProject" como adminis trador;

6. Antes de iniciar, selecione na caixa de seleção o tipo de atualização que deseja. Se selecionar "Download ROM", a ITC 4000i/ITC 4000 LITE é atualizada, preservando todas configurações. Se selecionar "Download ROM and Format", a atualização também irá apagar todas as configurações existentes, conforme figura a seguir:

| 👖 Flash Tool(Gener                         | ric) V 1.0.3                                                        |       | _          |
|--------------------------------------------|---------------------------------------------------------------------|-------|------------|
| Scatter/Config Files Fi                    | older Path                                                          |       |            |
| Image Folder                               |                                                                     |       |            |
| •                                          | 0%                                                                  | 0 sec | Start Stop |
| Setting                                    |                                                                     |       |            |
| EraseType Download<br>Download<br>Download | IRDM and For ▼ Port ▼ Baud Rate 921600 ▼<br>IRDM<br>IRDM and Format |       |            |

- 7. No programa de atualização, selecionar em Port a Porta COM instalada conforme item 11.2 (Instalação do driver USB);
- Clicar no botão mage Folder e selecione o diretório onde está o firmware da versão desejada e clique em OK na mensagem seguinte. A versão de firmware para atualização deve ser baixada no site www.intelbras.com.br e descompactada no diretório desejado;

| 🗧 Flash Tool(Generic) V 1.0.3         |                  |       | _ 🗆 🗙      |
|---------------------------------------|------------------|-------|------------|
| Scatter/Config Files Folder Path      |                  |       |            |
| Image Foldet C:NTC4000_B05V06_Oficial |                  |       |            |
| •                                     | 0%               | 0 sec | Start Stop |
| Setting                               |                  |       |            |
| EraseType Download ROM and For Port   | Baud Rate 921600 |       |            |
|                                       |                  |       |            |

9. Com a ITC 4000i/ITC 4000 LITE desligada (chave POWER em OFF), clicar em <u>Start</u>, e em seguida ligar a ITC 4000i/ ITC 4000 LITE (chave POWER em ON), e a gravação irá iniciar com a barra de progresso vermelha (DA), e o programa de gravação mostrará a mensagem "Downloading..." conforme figura a seguir:

| Flash Tool(Generic) V 1.0.3      |           |                  |         |       | _ 🗆 X      |
|----------------------------------|-----------|------------------|---------|-------|------------|
| Scatter/Config Files Folder Path |           |                  |         |       |            |
| Image Folder C:NTC4000i_B05V06_0 | ficial    |                  |         |       |            |
| DA DA                            |           | 68%              |         | 7 sec | Start Stop |
| Setting                          |           |                  |         |       |            |
| EraseType Download ROM and For   | Port COM5 | Baud Rate 921600 | Downloa | iding | J          |
|                                  |           |                  |         |       |            |

10. Em seguida, a barra de progresso ficará amarela, (Format), conforme figura a seguir:

| , Flash Tool(Generic) V 1.0.3                    |                  |             | _ 🗆 X    |
|--------------------------------------------------|------------------|-------------|----------|
| Scatter/Config Files Folder Path                 |                  |             |          |
| Image Folder C:NTC4000i_805V06_0ficial           |                  |             |          |
| Format                                           | 67%              | 24 sec      | art Stop |
| Setting EraseType Download ROM and For Port COM5 | Baud Rate 921600 | Downloading |          |

11. Em seguida, a barra de progresso ficará azul, (DL), conforme figura a seguir:

| 👖 Flash Tool(Generic) V 1.0.3                   |                        | _ <u> </u>        |
|-------------------------------------------------|------------------------|-------------------|
| Scatter/Config Files Folder Path                |                        |                   |
| Image Folder C:NTC4000i_B05V06_Oficial          |                        |                   |
| DL DL                                           | 68%                    | 74 sec Start Stop |
| Setting EraseType Download RDM and For Port COM | 5 💌 Baud Rate 921600 💌 | Downloading       |
|                                                 |                        |                   |

12. Em seguida, a barra de progresso ficará Verde, conforme figura a seguir:

| 🐈 Flash Tool(Generic) V 1.0.3                                 |                  |             | _ 🗆 🗙     |
|---------------------------------------------------------------|------------------|-------------|-----------|
| Scatter/Config Files Folder Path                              |                  |             |           |
| Image Folder C:\TC40001_805V06_Oficial                        |                  |             |           |
| FR FR                                                         | 65%              | 89 sec      | tart Stop |
| Setting                                                       |                  |             |           |
| EraseType Download ROM and For Port COM5                      | Baud Rate 921600 | Downloading |           |
| Format NOR flash: begin_addr(0x00390000), length(0x00060000). |                  |             |           |

 Ao finalizar a gravação, aparecerá FR OK, mostrando a mensagem "OK", indicando que a gravação finalizou com sucesso, conforme figura a seguir:

| 🔒 Flash Tool(Generic) V 1.0.3                                 |                                | _ 🗆 🗙             |  |
|---------------------------------------------------------------|--------------------------------|-------------------|--|
| Scatter/Config Files Folder Path                              |                                |                   |  |
| Image Folder C: NTC4000i_B05V06_Ofici                         | ai                             |                   |  |
| FR OK                                                         | 100%                           | 86 sec Start Stop |  |
| Setting                                                       |                                |                   |  |
| EraseType Download ROM and For                                | Port COM5 V Baud Rate 921600 V | OK!               |  |
| Format NOR flash: begin_addr(0x00390000), length(0x00060000). |                                |                   |  |

14. Desligue a chave POWER e ligue novamente, para conferir a versão, que deverá aparecer no display da ITC 4000i assim que ela iniciar ou verifique através do ITC Manager, disponível com seu manual no site www.intelbras.com.br. Para a ITC4000 LITE, a verificação só pode ser realizada através do ITC Manager.

# Termo de garantia

Para a sua comodidade, preencha os dados abaixo, pois, somente com a apresentação deste em conjunto com a nota fiscal de compra do produto, você poderá utilizar os benefícios que lhe são assegurados.

| Nome do cliente:       |              |
|------------------------|--------------|
| Assinatura do cliente: |              |
| Nº da nota fiscal:     |              |
| Data da compra:        |              |
| Modelo:                | N° de série: |
| Revendedor:            |              |
|                        |              |

Fica expresso que esta garantia contratual é conferida mediante as seguintes condições:

- Todas as partes, peças e componentes do produto são garantidos contra eventuais defeitos de fabricação que porventura venham a apresentar, pelo prazo de 90 (noventa) dias de garantia legal, mais 9 (nove) meses de garantia contratual, contados a partir da data da entrega do produto ao Senhor Consumidor, conforme consta na Nota Fiscal de compra do produto, que é parte integrante deste Termo em todo território nacional.
- 2. Constatado o defeito, o Senhor Consumidor deverá imediatamente comunicar-se com o Serviço Autorizado mais próximo, por intermédio dos meios de contatos divulgados no manual do produto ou no site (www.intelbras.com.br), eis que somente estes estão autorizados a examinar e sanar o defeito durante o prazo de garantia aqui previsto. Caso o Senhor Consumidor leve o produto a quem não autorizado, esta garantia perderá sua validade, já que o produto será considerado violado.
- 3. A garantia perderá totalmente sua validade se ocorrer qualquer das hipóteses a seguir: a) se o defeito não for de fabricação, mas sim, ter sido causado pelo Senhor Consumidor e/ou terceiros estranhos ao fabricante; b) se os danos ao produto forem oriundos de acidentes, sinistros, agentes da natureza (raios, inundações, desabamentos, etc.), umidade, tensão na rede elétrica (sobretensão provocada por acidentes ou flutuações excessivas na rede), instalação/uso em desacordo com o Manual do Usuário ou decorrente do desgaste natural das partes, peças e componentes; c) se o produto tiver sofrido influência de natureza química, eletromagnética, elétrica ou animal (insetos, etc.); d) se o número de série do produto houver sido adulterado ou rasurado; e) se o aparelho houver sido violado.
- 4. Na eventualidade do Senhor Consumidor solicitar o atendimento domiciliar, deverá contatar o Serviço Autorizado mais próximo para consulta da taxa de visita técnica. Caso seja constatada a necessidade da retirada do produto, as despesas decorrentes de transporte, bem como a segurança de ida e volta do produto, ficam sob a responsabilidade do Senhor Consumidor.

Sendo estas condições deste Termo de Garantia complementar, a Intelbras S/A reserva-se o direito de alterar as características gerais, técnicas e estéticas de seus produtos sem aviso prévio.

O processo de fabricação deste produto não está coberto pelo sistema de gestão ambiental da Intelbras.

Todas as imagens deste manual são ilustrativas.

# intelbras

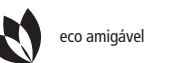

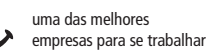

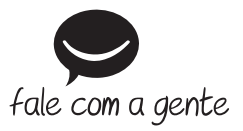

Brasil Suporte a clientes: (48) 2106 0006 Contato e chat: www.intelbras.com.br/suporte Sugestões, reclamações e rede autorizada: 0800 7042767

#### México

soporte.tec@intelbras.com.mx (55) 5687 7484 | 01 800 000 7484

Otros países soporte@intelbras.com

Intelbras S/A – Indústria de Telecomunicação Eletrônica Brasileira Rodovia BR 101, km 210 - Área Industrial - São José/SC - 88104-800 www.intelbras.com